## 雲南夢ネットインターネット接続サービス

設定手順書 メール設定編

*Out1ook2013 (POPS)* 

雲南市。飯南町事務組合

(1) [Outlook2013]を起動すると次の画面が表示されます。

[次へ]をクリックします。

Microsoft Outlook 2013 へようこそ

| Outlook 2013 へようこそ                                          |
|-------------------------------------------------------------|
| Outlook は、電子メール、予定表、連絡先、仕事などの管理に役立つ強力な機能を備えたパーソナル アシスタントです。 |
| 使ってみましょう。次のステップでは、電子メールアカウントを追加します。                         |
|                                                             |
|                                                             |
|                                                             |
| < 戻る(B) 次へ(N) > キャンセル                                       |

×

(2)電子メールアカウントの追加画面で、[はい]にチェックを入れ、[次へ]をクリックします。

| Microsoft Outlook アカウントの設定                                                                                                    |                                              |
|----------------------------------------------------------------------------------------------------|----------------------------------------------|
| 電子メール アカウントの追加                                                                                                    | Ť                                            |
| Outlook を使って、所属している組織の Microsoft Exchange Server や、Microsoft Office<br>どの電子メール アカウントに接続します。 POP、IMAP、Exchange ActiveSync のアカウントにも接 | 365 に含まれる Exchange Online のアカウントな<br>現代できます。 |
| 電子メール アカウントに接続するように Outlook を設定しますか?                                                                                               |                                              |
| ● IEVYY<br>● WAR(Q)                                                                                                    |                                              |
|                                                                                                    | < 戻る(8) 次へ(N) > キャンセル                        |

(3)表示された画面にて、[自分で電子メールやその他のサービスを使う為の設定をする(手動設定)]を選択し、 [次へ]をクリックします。

| アカウントの追加<br>自動アカウント セットアップ<br>アカウントを手動で設定する | か、または他の種類のサーバーに接続します。                  |                                         |
|---------------------------------------------|----------------------------------------|-----------------------------------------|
| ◎ 電子メール アカウント(A)                            |                                        | , , , , , , , , , , , , , , , , , , ,   |
| 名前(Y):                                      | 例: Elji Yasuda                         |                                         |
| 電子メール アドレス(E):                              | 例: elji@contoso.com                    |                                         |
| パスワード(P):<br>パスワードの確認入力(T):                 |                                        |                                         |
|                                             | インターネットサービスプロバイダーから提供されたパスワードを入力して伏さい。 |                                         |
| ◎ 自分で電子メールやその他の                             | )サービスを使うための設定をする (手動設定)(M)             |                                         |
|                                             | < 戻る(B) 次へ <b>(</b> N                  | )> ==================================== |

(4)表示された画面にて、[POP または IMAP]を選択し、[次へ]をクリックします。

| ウントの追加                                                                                                    | <b></b> > |
|----------------------------------------------------------------------------------------------------|-----------|
| サービスの選択                                                                                                    | ×         |
| <ul> <li>Microsoft Exchange Server または互換性のあるサービス(M)<br/>Exchange アカウントに接続して、電子メール、予定表、連絡先、タスク、ボイス メールにアクセスします</li> <li>Outlook.com または Exchange ActiveSync と互換性のあるサービス(A)<br/>Outlook.com などのサービスに接続し、電子メール、予定表、連絡先、タスクにアクセスします</li> </ul> |           |
| <ul> <li>POP または IMAP(P)</li> <li>POP または IMAP 電子メール アカウントに接続します</li> </ul>                                                                                                    |           |
| ◎ その他(O) 以下の一覧に示されている種類のサーバーに接続します                                                                                                    |           |
| Fax Mail Transport                                                                                                    |           |
|                                                                                                    |           |
| < 厚る(B) 次へ(N) >                                                                                                    | 347/7/1   |

(5)アカウント情報を設定し、[詳細設定]をクリックします。

| ユーザー情報                          |                                 | アカウント設定のテスト                                               |
|---------------------------------|---------------------------------|-----------------------------------------------------------|
| 名前(Y):                          | xxxx                            | アカウントをテストして、入力内容が正しいかどうかを確認することをお勧め<br>します。               |
| 電子メール アドレス(E):                  | xxxx@xxxx.jp                    |                                                           |
| サーバー情報                          |                                 | アカウント設定のテスト(T)                                            |
| アカウントの種類(A):                    | POP3                            |                                                           |
| 受信メール サーバー(I):                  | xxxx.jp                         | 「レベヘ」でグリックしたらアカワント設定で自動的にナスト9る     (S)                    |
| 送信メール サーバー (SMTP)(O):           | xxxx.jp                         | 新しいメッセージの配信先:                                             |
| メール サーバーへのログオン情報                |                                 | ● 新しい Outlook データファイル(W)                                  |
| アカウント名(U):                      | XXXXX                           | 💿 既存の Outlook データ ファイル(X)                                 |
| パスワード(P):                       | *****                           | 参照(S)                                                     |
| ☑ パス5                           | ワードを保存する(R)                     |                                                           |
|                                 |                                 |                                                           |
| アカウント名(U):<br>パスワード(P):<br>図パス5 | xxxx<br>********<br>フードを保存する(R) | <ul> <li>● 既存の Outlook データ ファイル(X)</li> <li>参照</li> </ul> |

| 名前         | 任意の名前を入力します。(※設定した名前が送信先に表示されます) |
|------------|----------------------------------|
| 電子メールアドレス  | 登録通知に記載の「メールアドレス」を入力します。         |
| アカウントの種類   | 「POP3」を選択します。                    |
| 受信メールサーバー  | 〔木次局〕bs.kkm.ne.jp                |
|            | 〔大東局〕 mail.yoitoko.jp            |
|            | 〔掛合局〕ml-i.i-yume.ne.jp           |
|            | 〔飯南局〕pop3.iinan-net.jp           |
| 送信メールサーバー  | 〔木次局〕bs.kkm.ne.jp                |
|            | 〔大東局〕 mail.yoitoko.jp            |
|            | 〔掛合局〕ml-i.i-yume.ne.jp           |
|            | 〔飯南局〕 smtp.iinan-net.jp          |
| アカウント名     | 登録通知に記載の「メールアカウント」を入力します。        |
| パスワード      | 登録通知に記載の「メールパスワード」を入力します。        |
| パスワードを保存する | チェックを入れます。                       |

(6)「インターネット電子メール設定」画面が表示されます。

「送信サーバー」タブを選択し、下記の表を参照にして、各項目を設定します。

| インターネット電子メール   | 設定                               |
|----------------|----------------------------------|
| 全般 送信サーバー      | 詳細設定                             |
| ☑送信サーバー (SMTP) | ) は認証が必要(O)                      |
|                | -こ同じ設定を使用する(U)<br>スワードでログオンする(L) |
| アカウント名(N):     |                                  |
| パスワード(P):      |                                  |
| □ セキュリティでほ     | <ul> <li></li></ul>              |
| ◎ メールを送信する育    | 前に受信メール サーバーにログオンする(I)           |
|                |                                  |
|                |                                  |
|                |                                  |
|                |                                  |
|                |                                  |
|                | OK +721                          |

| 送信サーバー(SMTP)は認証が必要  | チェックします。 |
|---------------------|----------|
| 受信メールサーバーと同じ設定を使用する | オンにします。  |

(7)同じメールを2ヶ所で受信されたい等の特別な理由がない限り、

[サーバーにメッセージのコピーを置く]のチェックを外します。

[詳細設定]をクリックし、各項目を設定し、[OK]をクリックしてプロパティ画面を閉じます。

| インターネット電子メール設定                                                                                                    |
|----------------------------------------------------------------------------------------------------|
| 全般 送信サーバー 詳細設定                                                                                                    |
| サーバーのポート番号                                                                                                    |
| 受信サーバー (POP3)(I): 995 標準設定(D)                                                                                                   |
| マ このサーバーは暗号化された接続 (SSL) が必要(E)                                                                                                  |
| 送信サーバー (SMTP)(O): 587                                                                                                    |
| 使用する暗号化接続の種類(C): TLS 💌                                                                                                    |
| サーバーのタイムアウト(T)<br>短い                                                                                                    |
| <ul> <li>✓ サーバーにメッセージのコピーを置く(L)</li> <li>✓ サーバーから削除する(R)</li> <li>14 → 日後</li> <li>□ [削除済みアイテム] から削除されたら、サーバーから削除(M)</li> </ul> |
|                                                                                                    |
|                                                                                                    |
| OK         キャンセル                                                                                                    |

| 受信サーバー (POP3)              | 「995」に変更します。 |
|----------------------------|--------------|
| 「このサーバーは暗号化された接続 (SSL) が必要 | チェックします。     |
| 送信サーバー(SMTP)               | 「587」に変更します  |
| 使用する暗号化接続の種類               | 「TLS」を選択します。 |
| サーバーにメッセージのコピーを置く          | チェックを外します。   |

(8)「アカウントの追加」画面にて[次へ]をクリックします。

| ユーザー情報                |                      | アカウント設定のテスト                         |
|-----------------------|----------------------|-------------------------------------|
| 名前(Y):                | XXXX                 | アカウントをテストして、入力内容が正しいかどうかを確認することをお勧め |
| 電子メール アドレス(E):        | xxxx@xxxx.jp         | 04.2 *                              |
| サーバー情報                |                      | アカウント設定のテスト(T)                      |
| アカウントの種類(A):          | POP3                 |                                     |
| 受信メール サーバー(I):        | xxxx.jp              | [次へ] をクリックしたらアカワント設定を目勤的にナストする (S)  |
| 送信メール サーバー (SMTP)(O): | xxxx.jp              | 新しいメッセージの配信先:                       |
| メール サーバーへのログオン情報      | 21<br>               | ◎ 新しい Outlook データ ファイル(W)           |
| アカウント名(U):            | XXXX                 | ⑦ 既存の Outlook データ ファイル(X)           |
| パスワード(P):             | *****                | 参照(S)                               |
| ☑ パス5                 | フードを保存する(R)          |                                     |
| 三 メール サーバーがセキュリティで保   | 護されたパスワード認証 (SPA) に対 | 対応し                                 |
| ている場合には、チェックポックスを     | オンにしてください(Q)         | =#6m=n-+/+, 1                       |

(9) テストアカウント設定画面が表示され、テストメールが送信されます。

テストが完了したら、[閉じる]をクリックします。

| すべてのテストが完了しました。【閉じる】をクリックして統行してください。 |    | 中止(5)  |
|--------------------------------------|----|--------|
|                                      |    | 閉じる(C) |
| 127 13-                              |    |        |
| 920                                  | 状况 |        |
| ✓ 受信メール サーバー (POP3) へのログオン           | 完了 |        |
| ✓ テスト電子メール メッセージの送信                  | 完了 |        |
|                                      |    |        |

(10) [完了] ボタンを押してメールアカウントの登録は完了です。

| アカウントの変更                       | X |
|--------------------------------|---|
|                                |   |
|                                |   |
| すべて完了しました                      |   |
| アカウントのセットアップに必要な情報がすべて入力されました。 |   |
|                                |   |
|                                |   |
|                                |   |
|                                |   |
|                                |   |
|                                |   |
|                                |   |
|                                |   |
|                                |   |
|                                |   |
|                                |   |
| < 戻る(B) 完了                     |   |
|                                |   |